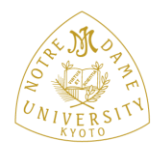

Kyoto Notre Dame University

京都ノートルダム女子大学

# Excel から表をコピーする

## 1. Excel の表をコピーします

Excel でコピーしたいセルを範囲選択し、[ホーム]タブの[コピー]をクリックします。

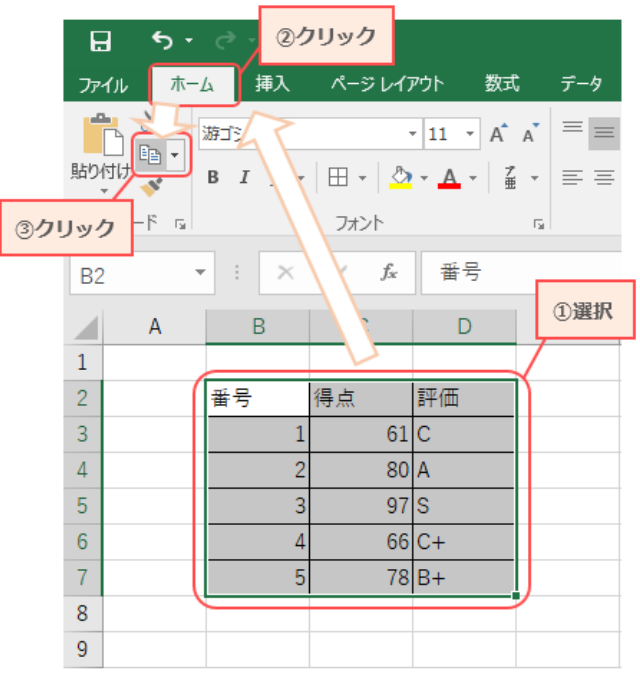

## 2. Word に貼り付けます

Word で表を挿入したい位置にカーソルを移動させます。

3. [ホーム]タブ→[貼り付け]の順にクリックします。Word に表が貼り付きます

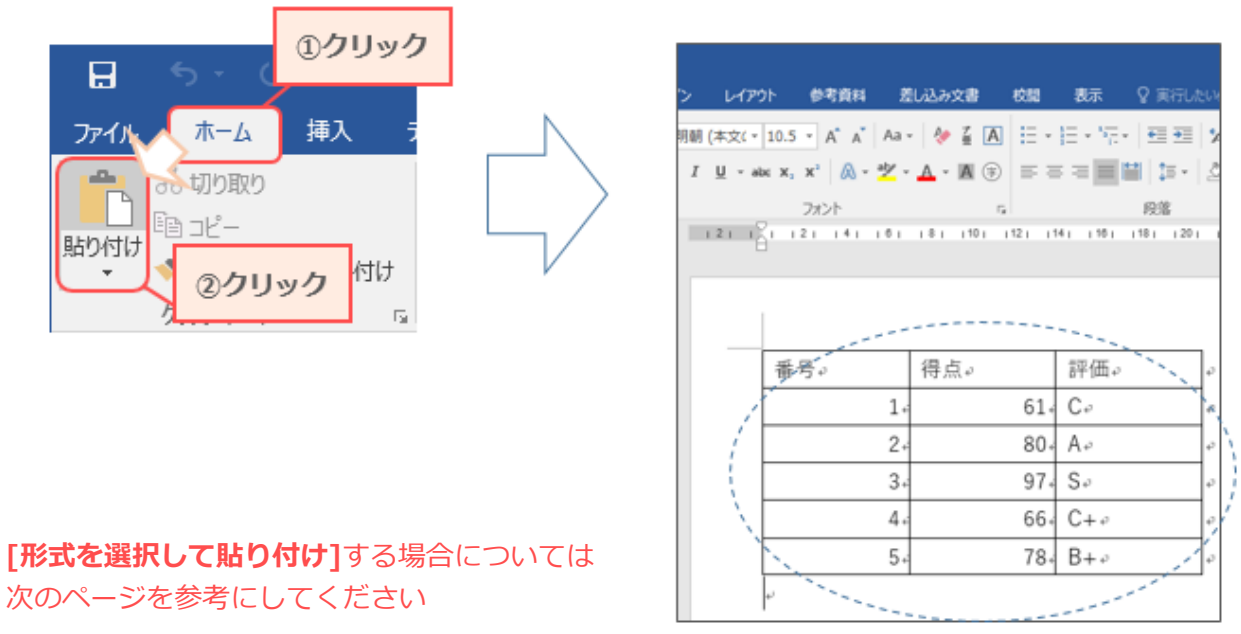

#### ※次のページへ続きます

### A) Microsoft Excel ワークシートオブジェクト

- 1) [ホーム]タブ→[貼り付け]の▼→[形式を選択して貼り付け]の順にクリックします。
- 2) [Microsoft Excel ワークシートオブジェクト]→[OK]をクリックします。

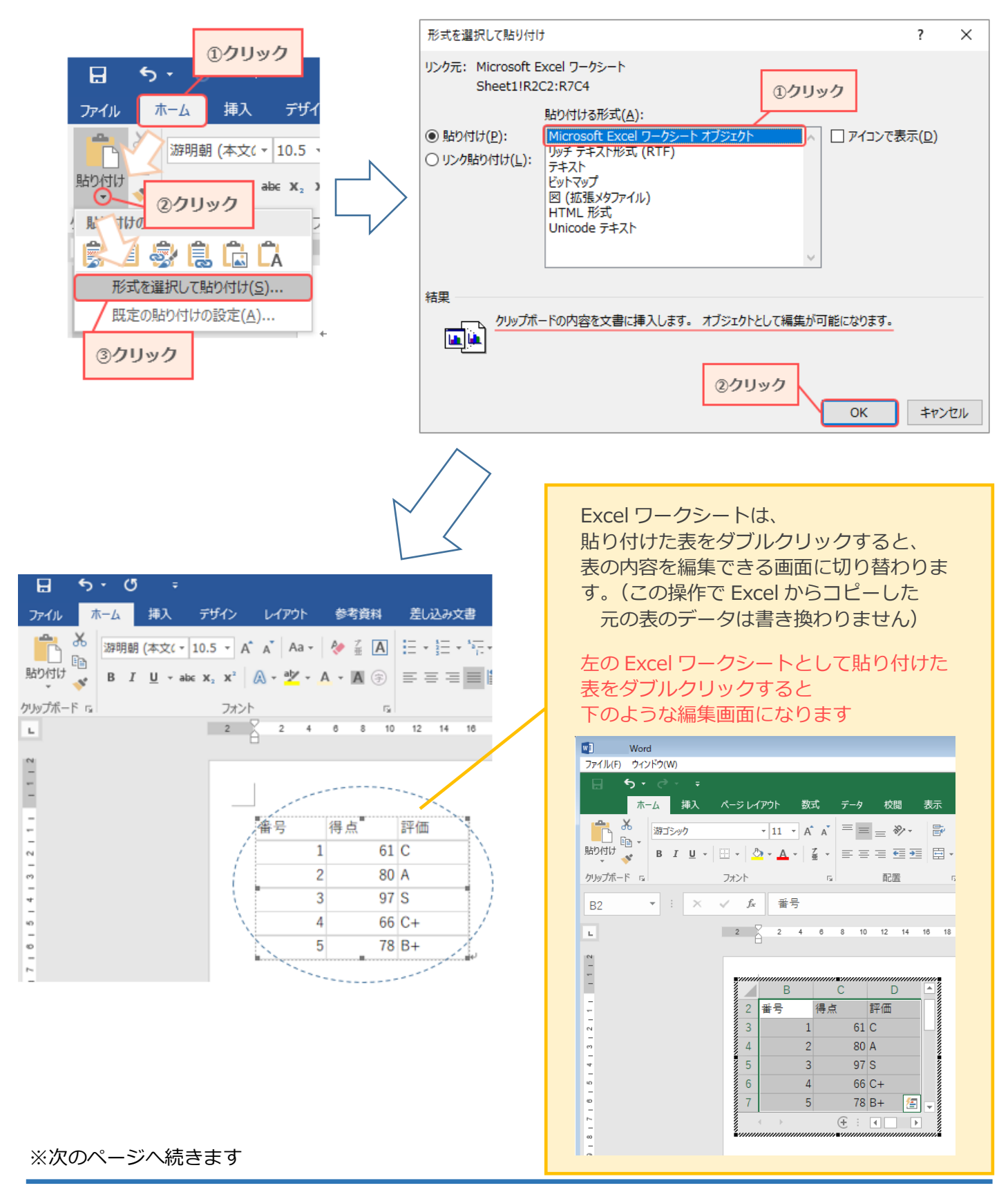

Excel から表をコピーする - 2

#### B) 図(拡張メタファイル)

- 1) [ホーム]タブ→[貼り付け]の▼→[形式を選択して貼り付け]の順にクリックします。
- 2) [図(拡張メタファイル)]→[OK]をクリックします。

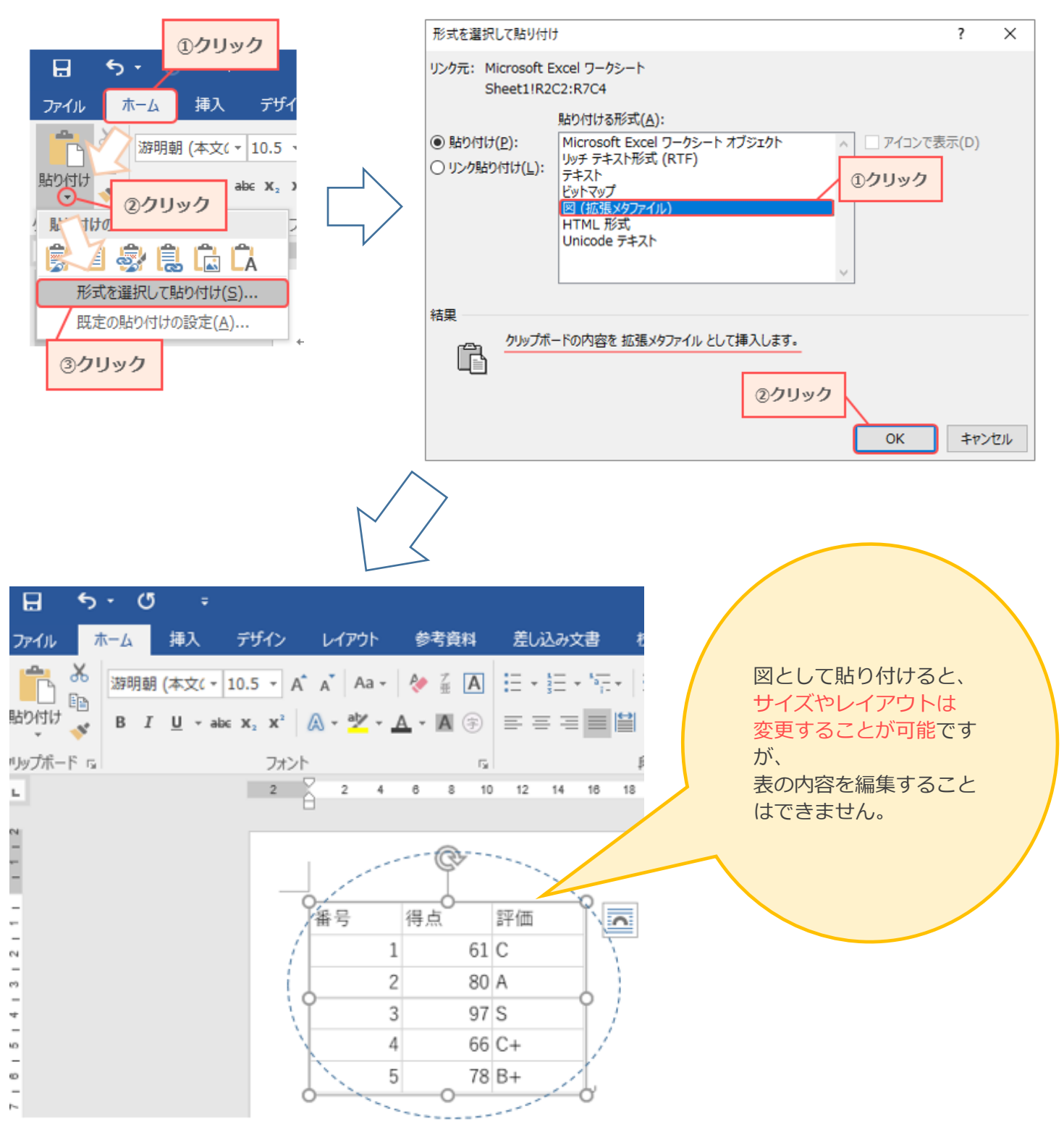